# How to build examples using Xcode 10 and higher

- Preparing examples for building
  - Building with local SDK archive
- Building with SDK from CocoapodsBuilding and launching examples using Xcode
- Duilding and launching examples using Acous

## Preparing examples for building

### Building with local SDK archive

This way is obsoleted and not recommended since iOS SDK build 2.6.97

#### 1. Install Cocoapods to build dependencies

sudo gem install cocoapods

#### 2. Download the source code of the examples for Mac

git clone https://github.com/flashphoner/wcs-ios-sdk-samples.git

#### 3. Download and unpack the iOS SDK

```
wget http://flashphoner.com/downloads/builds/flashphoner_client/wcs-ios-sdk/2.6/WCS-iOS-SDK-2.6.x.tar.gz
tar -xvzf WCS-iOS-SDK-2.6.x.tar.gz
```

#### 4. After unpacking, there are the following frameworks:

two frameworks in builds before 2.6.86

FPWCSApi2.framework FPWCSApi2Swift.xcframework

three frameworks since build 2.6.86

FPWCSApi2.framework FPWCSApi2Swift.xcframework WebRTC.xcframework

#### since build 2.6.95 Objective C framework is shipped as XCFramework like others

FPWCSApi2.xcframework FPWCSApi2Swift.xcframework WebRTC.xcframework

#### since build 2.6.97 SDK archive contains unpacked Cocoapods bundles

FPWCSApi2 FPWCSApi2Swift FPWebRTC

5. Copy the unpacked frameworks to the sample folder

iOS SDK builds before 2.6.97

mkdir -p wcs-ios-sdk-samples/Frameworks
cp -R FPWCSApi2.xcframework FPWCSApi2Swift.xcframework WebRTC.xcframework wcs-ios-sdk-samples/Frameworks

iOS SDK builds since 2.6.97

```
mkdir -p wcs-ios-sdk-samples/sdk/fp_wcs_api2/Pods
cp -R FPWCSApi2 FPWCSApi2Swift WebRTC wcs-ios-sdk-samples/sdk/fp_wcs_api2/Pods
cd wcs-ios-sdk-samples
mv Podfile Podfile.public
mv Podfile.local Podfile
```

6. As a result, we have got the sample folder with the framework (iOS SDK). Now we can start building.

| bash-3.2\$ 1 | s —] | la          |       |       |     |    |       |                        |
|--------------|------|-------------|-------|-------|-----|----|-------|------------------------|
| total 64     |      |             |       |       |     |    |       |                        |
| drwxr-xr-x   | 14   | Flashphoner | staff | 448   | Jun | 17 | 13:12 |                        |
| drwxr-xr-x+  | 47   | Flashphoner | staff | 1504  | Jun | 17 | 13:07 | ••                     |
| drwxr-xr-x   | 5    | Flashphoner | staff | 160   | Jun | 17 | 13:11 | Frameworks             |
| -rw-rr       | 1    | Flashphoner | staff | 245   | Apr | 22 | 2019  | Info.plist             |
| -rw-rr       | 1    | Flashphoner | staff | 1567  | Apr | 13 | 13:16 | Podfile                |
| -rw-rr       | 1    | Flashphoner | staff | 465   | Jun | 17 | 13:12 | Podfile.lock           |
| drwxr-xr-x   | 10   | Flashphoner | staff | 320   | Jun | 17 | 13:12 | Pods                   |
| -rw-rr       | 1    | Flashphoner | staff | 27    | Apr | 22 | 2019  | README.md              |
| -rw-rr       | 1    | Flashphoner | staff | 35    | Apr | 22 | 2019  | README.txt             |
| drwxr-xr-x   | 12   | Flashphoner | staff | 384   | Apr | 13 | 13:16 | Swift                  |
| drwxr-xr-x   | 19   | Flashphoner | staff | 608   | 0ct | 16 | 2020  | WCSExample             |
| drwxr-xr-x@  | 6    | Flashphoner | staff | 192   | Jun | 17 | 12:24 | WCSExample.xcodeproj   |
| drwxr-xr-x@  | 5    | Flashphoner | staff | 160   | Jul | 2  | 2020  | WCSExample.xcworkspace |
| -rwxr-xr-x   | 1    | Flashphoner | staff | 10331 | Apr | 13 | 13:16 | build_example.sh       |
|              |      |             |       |       |     |    |       |                        |

7. Run Cocoapods

pod install

📄 wcs-ios-sdk-samples — -bash — 119×39

E

Last login: Thu Nov 15 11:33:15 on ttys000 Mac-mini:~ oskar\$ cd wcs-ios-sdk-samples Mac-mini:wcs-ios-sdk-samples oskar\$ pod install Analyzing dependencies Downloading dependencies Installing JSONModel (1.7.0) Installing SocketRocket (0.5.1) Generating Pods project Integrating client project Sending stats Pod installation complete! There are 2 dependencies from the Podfile and 2 total pods installed. Mac-mini:wcs-ios-sdk-samples oskar\$

### Building with SDK from Cocoapods

This way is preferrable since iOS SDK build 2.6.97

#### 1. Install Cocoapods to build dependencies

sudo gem install cocoapods

#### 2. Download the source code of the examples for Mac

git clone https://github.com/flashphoner/wcs-ios-sdk-samples.git

#### 3. Run Cocoapods (this step may take a time because FPWebRTC framework is slightly fat)

pod install

• • •

| Alexanders-MacBook-Pro:iOS-SDK-Samples-2.6 Flashphoner\$ pod install                             |
|--------------------------------------------------------------------------------------------------|
| Analyzing dependencies                                                                           |
| Downloading dependencies                                                                         |
| Installing FPWCSApi2 (2.6.97)                                                                    |
| Installing FPWCSApi2Swift (2.6.97)                                                               |
| Installing FPWebRTC (2.6.97)                                                                     |
| Installing GPUImage (0.1.7)                                                                      |
| Installing SocketRocket (0.5.1)                                                                  |
| Generating Pods project                                                                          |
| Integrating client project                                                                       |
| Pod installation complete! There are 4 dependencies from the Podfile and 5 total pods installed. |

## Building and launching examples using Xcode

1. Now, as soon as all dependencies are ready, open workspace in Xcode.

Important!You should open the workspace, not the project file. Otherwise, the build may be broken.

|                                                                                                    |                                                                                                    | wcs-ios-sdk-samples | C Search                                                                                                    |             |
|----------------------------------------------------------------------------------------------------|----------------------------------------------------------------------------------------------------|---------------------|----------------------------------------------------------------------------------------------------|-------------|
| Favorites<br>Recents<br>Applications<br>Downloads<br>iCloud<br>Cloud Drive<br>Desktop<br>Documents<br>Locations<br>Remote Disc | <ul> <li>build_example.sh</li> <li>FPWCSApi2.framework</li> <li>Info.plist</li> <li>Podfile</li> <li>Podfile.lock</li> <li>Pods</li> <li>README.md</li> <li>README.txt</li> <li>WCSExample</li> <li>WCSExamplecworkspace</li> </ul> |                     | WCSExample.xcworkspace<br>Xcode Workspace - 28 KB<br>Tags Add Tags<br>Created Today, 11:36<br>Modified Today, 11:36 | 3           |
|                                                                                                    |                                                                                                    |                     |                                                                                                    | Cancel Open |

2. On General page for each example set the checkbox Automatically manage signing and set iPhone developer certificate.

| 멾 < > 🖹 WCSExample |                             |                               |                        |                |             | < 🔺 > |
|--------------------|-----------------------------|-------------------------------|------------------------|----------------|-------------|-------|
| General            | Capabilities Resource Tag   | gs Info                       | Build Settings         | Build Phases   | Build Rules |       |
| PROJECT            | ▼ Identity                  |                               |                        |                |             | 1     |
| WCSExample         |                             |                               |                        |                |             |       |
| TARGETS            | Display Name                | TwoWayStreamin                | ng                     |                |             |       |
| E TwoWayStreaming  | Bundle Identifier           | com.flashphone                | .ios.TwoWayStreami     | ng             |             |       |
| MediaDevices       | Version                     | 1.0                           |                        |                |             |       |
| Player             | Build                       | 1.1                           |                        |                |             |       |
| A Strangers        |                             |                               |                        |                |             |       |
| A StreamPecording  | Signing                     |                               |                        |                |             |       |
|                    | 6                           | Automatically                 | manage signing         |                |             |       |
| A VideoChat        |                             | Reade will crea               | te and update profiles | , app IDs, and |             |       |
|                    | _03400                      | certificates.                 |                        |                |             |       |
| A Phone Min        | Team                        |                               |                        | <b>•</b>       |             |       |
| A ClickToCall      | Provisioning Profile        | Xcode Managed                 | Profile (i)            |                |             |       |
|                    | Signing Certificate         | iPhone Develope               | 1                      |                |             |       |
|                    | Deployment Info             |                               |                        |                |             |       |
|                    | Deployment Target           | 9.1                           |                        | ~              |             |       |
|                    | Devices                     | Universal                     |                        | ٥              |             |       |
|                    |                             | iPhon                         | e iPa                  | d              |             |       |
|                    | Main Interface              | Main                          |                        | ~              |             |       |
|                    | Device Orientation          | 🕑 Portrait                    |                        |                |             |       |
|                    |                             | Upside Down                   |                        |                |             |       |
|                    |                             | Landscape Le<br>Landscape Rid | nt                     |                |             |       |
|                    |                             |                               |                        |                |             |       |
|                    | Status Bar Style            | Default                       |                        | <b>•</b>       |             |       |
|                    |                             | Hide status ba                | ar                     |                |             |       |
|                    |                             | Requires full s               | creen                  |                |             |       |
|                    |                             |                               |                        |                |             |       |
|                    |                             |                               |                        |                |             |       |
|                    | App Icons and Launch Images |                               |                        |                |             |       |
|                    | App Icons Source            | TwoWayStream                  | nglcon                 | ٥ ᅌ            |             |       |
|                    | Launch Images Source        | Use Asset Cata                | log                    |                |             |       |
| + - 🕞 Filter       | Launch Screen File          | LaunchScreen                  |                        | ~              |             |       |

() Since build2.6.10, steps 3-5 are not required!

3. At the bottom of General page delete the libraries libstdc++.6.0.9.tbd n libstdc.tbd (if they are in list). Add the library libstdc++.tbd if it is not in list.

| Name                           | Status     |
|--------------------------------|------------|
| libicucore.tbd                 | Required 🗘 |
| libstdc++.6.0.9.tbd            | Required 🗘 |
| libstdc++.tbd                  | Required 🗘 |
| libc.tbd                       | Required 🗘 |
| libsqlite3.tbd                 | Required 🗘 |
| 🚔 Foundation.framework         | Required 🗘 |
| AVFoundation.framework         | Required 🗘 |
| 🚔 UIKit.framework              | Required 🗘 |
| 🚔 GLKit.framework              | Required 🗘 |
| 🚔 CoreMedia.framework          | Required 🗘 |
| CoreGraphics.framework         | Required 🗘 |
| 🚔 VideoToolbox.framework       | Required 🗘 |
| Pods_TwoWayStreaming.framework | Required 🗘 |
| FPWCSApi2.framework            | Required 🗘 |

### 4. On Build settings tab in Linking section add -ObjC linker flag

| 毘 < > 📓 WCSExample | e                                 |                                                                |                                                       |                                                                             |                                                         | < 🔺 > 🔃                   |  |  |  |
|--------------------|-----------------------------------|----------------------------------------------------------------|-------------------------------------------------------|-----------------------------------------------------------------------------|---------------------------------------------------------|---------------------------|--|--|--|
| Ceneral General    | Signing & Capabilities            | Resource Tags                                                  | Info                                                  | Build Settings                                                              | Build Phases                                            | Build Rules               |  |  |  |
| PROJECT            | Basic Customized                  | All Combined                                                   | Levels                                                | +                                                                           | Q~ Search                                               |                           |  |  |  |
| 🛓 WCSExample       | ▼ Linking                         |                                                                |                                                       |                                                                             |                                                         |                           |  |  |  |
| TARGETS            | Setting                           |                                                                |                                                       |                                                                             |                                                         |                           |  |  |  |
| 😑 TwoWayStreaming  | Bundle Load                       | <b>P</b> r                                                     |                                                       |                                                                             |                                                         |                           |  |  |  |
| A MediaDevices     | Compatibility                     | Version                                                        |                                                       |                                                                             |                                                         |                           |  |  |  |
| A Player           | Current Libra                     | ry Version                                                     |                                                       |                                                                             |                                                         |                           |  |  |  |
|                    | Dead Code S                       | tripping                                                       |                                                       | Yes 🗘                                                                       |                                                         |                           |  |  |  |
|                    | Display Man                       | led Names                                                      |                                                       | No 🗘                                                                        | No 🗘                                                    |                           |  |  |  |
| Streamer           | Don't Dead-                       |                                                                |                                                       |                                                                             |                                                         |                           |  |  |  |
| 🕂 StreamRecording  | Dynamic Library Allowable Clients |                                                                |                                                       |                                                                             |                                                         |                           |  |  |  |
| À Conference       | Dynamic Lib                       | Dynamic Library Install Name Dynamic Library Install Name Base |                                                       |                                                                             |                                                         |                           |  |  |  |
| À VideoChat        | Dynamic Lib                       |                                                                |                                                       |                                                                             |                                                         |                           |  |  |  |
|                    | Exported Syr                      | nbols File                                                     |                                                       |                                                                             | N- A                                                    |                           |  |  |  |
| Phoneixiinvideo    | Generate Po                       | Sition-Dependent Exect                                         | table                                                 | No 🗘                                                                        |                                                         |                           |  |  |  |
| 🕂 PhoneMin         | Initialization                    | Routine                                                        | $\sim$                                                | ¥ A                                                                         | Yes 🗘                                                   |                           |  |  |  |
| 🕂 ClickToCall      | Link with Sta                     | Indard Libraries                                               | -                                                     | Yes 💝                                                                       |                                                         |                           |  |  |  |
|                    | Order File                        | 9                                                              |                                                       | Executable                                                                  | 1                                                       |                           |  |  |  |
|                    | Other Librari                     | an Elago                                                       |                                                       | $\mathbf{N}$                                                                |                                                         |                           |  |  |  |
|                    | Other Lipkar                      | Elogo                                                          |                                                       | -OhiC I"icur                                                                | ore" -framework "Cl                                     | ENetwork" -framework "ISO |  |  |  |
|                    | Path to Link                      | Man File                                                       |                                                       | <multiple td="" val<=""><td></td><td>Hermonik Hamework 550.</td></multiple> |                                                         | Hermonik Hamework 550.    |  |  |  |
|                    |                                   | build/WCSEx                                                    | huild/WCSExample huild/Debug-inhoneos/TwoWayStreaming |                                                                             |                                                         |                           |  |  |  |
|                    | Relea                             | e<br>Se                                                        |                                                       | build/WCSEx                                                                 | build/WCSExample.build/Release-iphoneos/TwoWayStreamin. |                           |  |  |  |

5. Choose File - Workspace settings menu item and set Legacy Build System value for Build System parameter

| Shared Workspace Settin | gs:                                                                             |
|-------------------------|---------------------------------------------------------------------------------|
| Build System            | / New Build System (Default)<br>Legacy Build System                             |
| Per-User Workspace Sett | ings:                                                                           |
| Build System:           | Use Shared Setting                                                              |
| Derived Data:           | Default Location                                                                |
|                         | /Users/oskar/Libraryr/Xcode/DerivedData O<br>Advanced                           |
| Issues:                 | Show live issues for source code                                                |
|                         | <ul> <li>Show issues for active scheme only</li> <li>Show all issues</li> </ul> |
|                         | Done                                                                            |

6. For Two Way Streaming example choose target Generic iOS Device and start building from the Product - Build menu. Then connect your iPhone or iPad via USB and choose it to run the example.

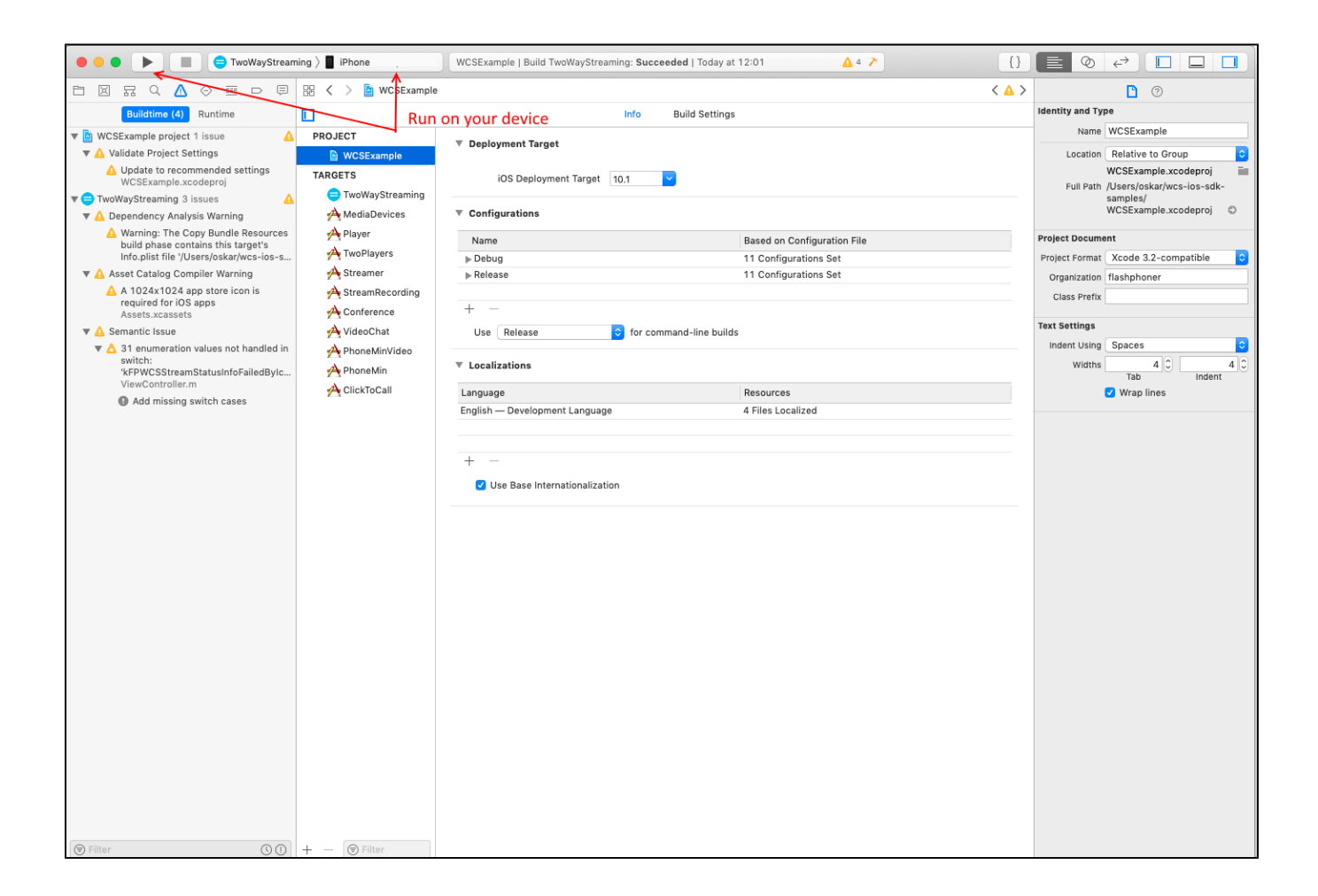

7. After successful deployment and launch, the debug information is displayed in the lower part. This means, the Media Devices example has been correctly installed to iPhone or iPad and is running.

| $\bigtriangledown$ |       | 00   | $\triangle$ | $\downarrow$ | ≙ | Φ | 80 | $\triangleleft$ | Ô   | <b>1</b> | 9 | TwoWay | treaming                                                                                                    |
|--------------------|-------|------|-------------|--------------|---|---|----|-----------------|-----|----------|---|--------|----------------------------------------------------------------------------------------------------|
|                    |       |      |             |              |   |   |    |                 |     |          |   |        | <pre>' ':UIView:0x102697540 )&gt;",     "<nslayoutconstraint:0x102607640 ' ':uiview:0x102697540="" (active),="" )="" [rtceaglvideoview:0x102697840]-(0)-="" [rtceaglvideoview:0x102697840]-(0)- ="" h:="" names:="">",     "<nslayoutconstraint:0x1025af9b0 (active)="" 0x102697350.width="UIView:0x1026922a0.width" uiview:="">",     "<nslayoutconstraint:0x10268e050 'uiview-="" (active)="" 0x1026922a0.width="375" encapsulated-layout-width'="" uiview:="">" ) Will attempt to recover by breaking constraint <nslayoutconstraint:0x1026b07d0 (active)="" 0x102697840]-(0)-[rtceaglvideoview:0x10269ea10]="" h:[rtceaglvideoview:=""> Make a symbolic breakpoint at     UIViewAlertForUnsatisfiableConstraints to catch this     in the debugger. The methods in the UIConstraintBasedLayoutDebugging     category on UIView listed in <uikit uiview.h=""> may     also be helpful.</uikit></nslayoutconstraint:0x1026b07d0></nslayoutconstraint:0x10268e050></nslayoutconstraint:0x1025af9b0></nslayoutconstraint:0x102607640></pre> |
| Auto               | 0   < | ) () |             |              |   |   |    | 🕞 Filt          | ter |          |   |        | All Output 🗘 🛞 Filter                                                                                                    |

8.On iPhone, you should see the interface of the application you can start testing using the WCS server

| No SIM 🗢       | 12:07                               | ¥ 85 % 🗩 ⁄ ⁄ |  |  |  |  |
|----------------|-------------------------------------|--------------|--|--|--|--|
| wss://wcs5-e   | wss://wcs5-eu.flashphoner.com:8443/ |              |  |  |  |  |
|                | NO STATUS                           |              |  |  |  |  |
|                | CONNECT                             |              |  |  |  |  |
| Publish Stream | 1                                   |              |  |  |  |  |
| streamName     |                                     |              |  |  |  |  |
|                | NO STATUS                           |              |  |  |  |  |
|                | PUBLISH                             |              |  |  |  |  |
|                | Switch camera                       |              |  |  |  |  |
| Play Stream    |                                     |              |  |  |  |  |
| streamName     |                                     |              |  |  |  |  |
|                | NO STATUS                           |              |  |  |  |  |
|                | PLAY                                |              |  |  |  |  |
|                |                                     |              |  |  |  |  |
|                |                                     |              |  |  |  |  |

9. Connect to the server and send a video stream from the web camera to the iPhone.

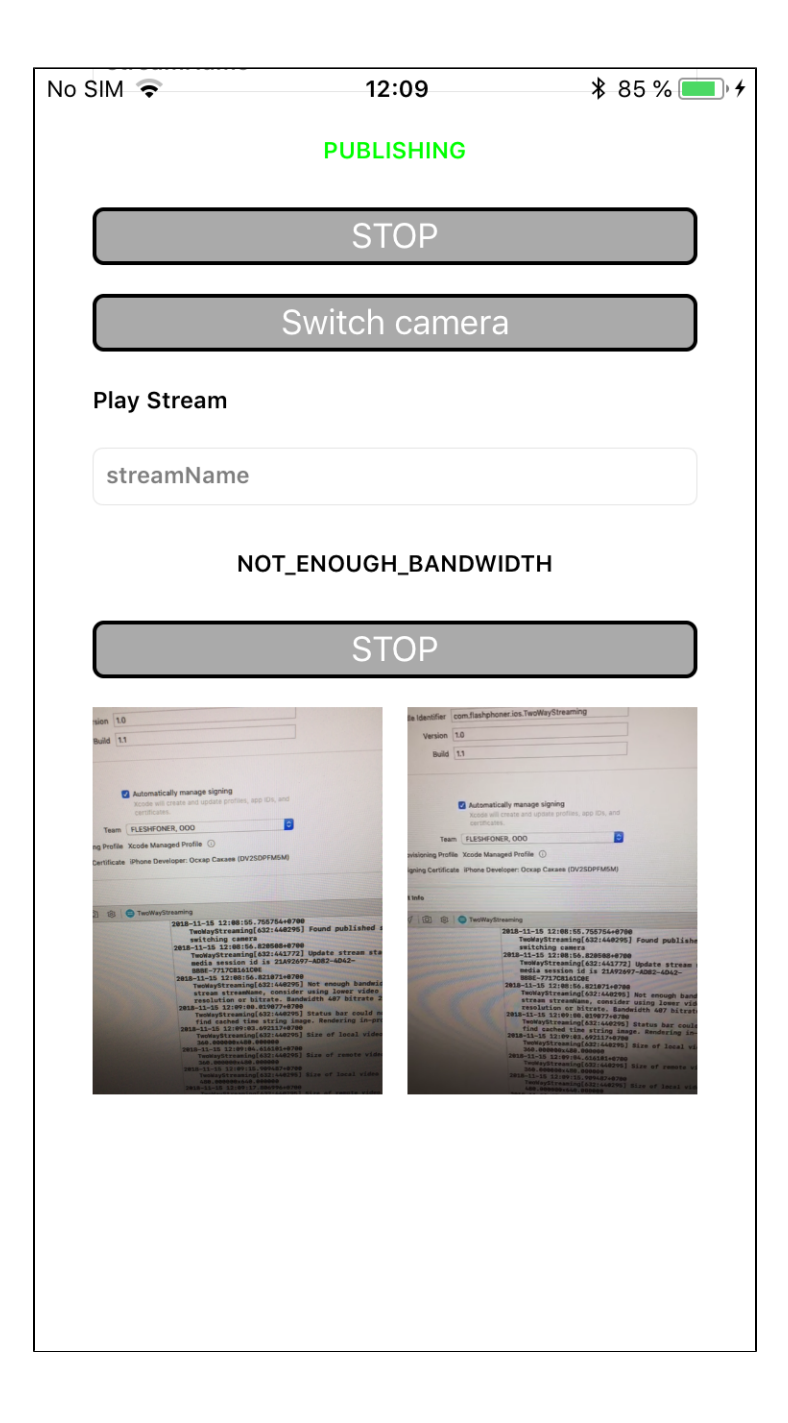

So, we have built Two Way Streaming example on Mac OS Mojave using Xcode 10.1 from the source code using the iOS SDK (FPWCSApi2.framework) and executed this example on iPhone 6. The example demonstrated successful streaming of a video through Web Call Server 5.